## PASAHITZA NOLA BERRESKURATU

Erabiltzaileen gunean

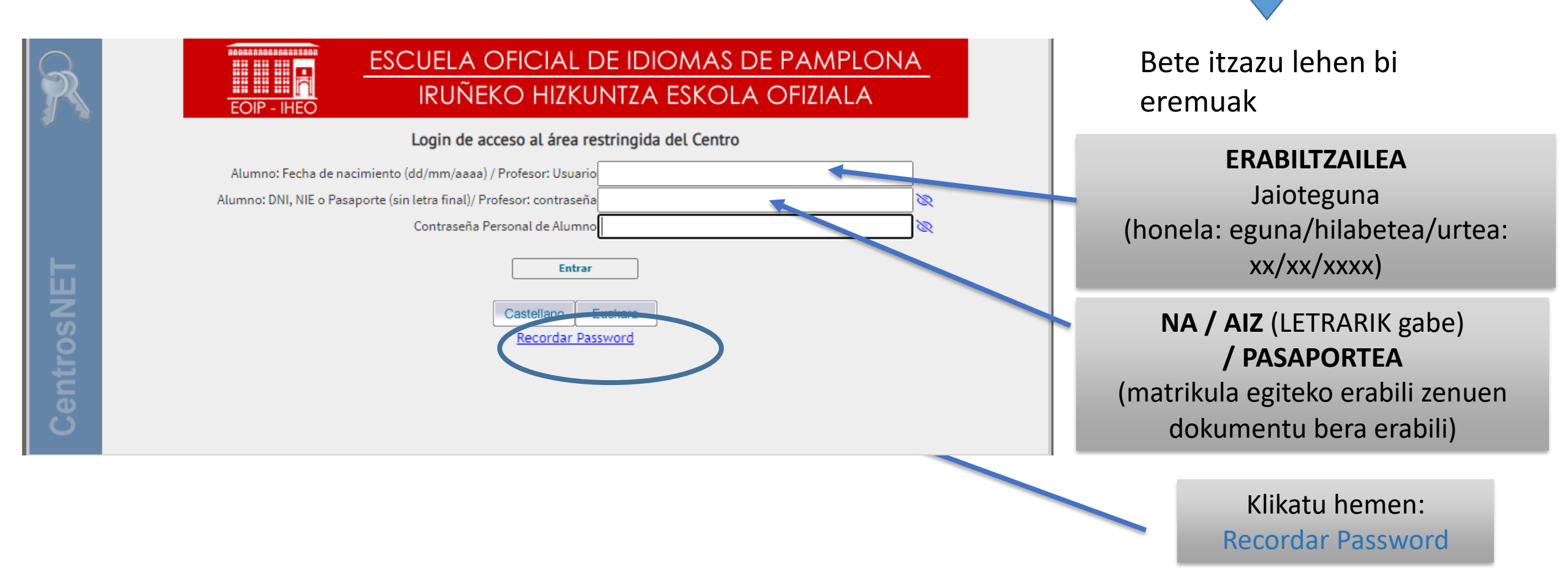

## IDENTIFIKATZEKO PANTAILA

| R       | ESCUELA OFICIAL DE IDIOMAS DE PAMPLONA<br>IRUÑEKO HIZKUNTZA ESKOLA OFIZIALA                                                                                                    |                                                                                           |
|---------|----------------------------------------------------------------------------------------------------|-------------------------------------------------------------------------------------------|
|         | Recordar Password                                                                                                    | <b>SARTU</b><br>eskatutako datua                                                          |
| NET     | Alumno: DNI, NIE o Pasaporte sin letra / Profesor: usuario                                                                                                    | KLIKATU HEMEN:<br>Enviar                                                                  |
| Centros | Se enviará un correo electrónico a la misma cuenta de e-mail que se utilizó para la activación de la contraseña.           Castellano         Euskara           Castellano         Euskara |                                                                                           |
|         | Volver                                                                                                    | Email bat igorri zaizula<br>abisatuko dizun bertze<br>pantaila bat<br><b>AGERTUKO</b> da. |

## MEZU HAU AGERTUKO DA

| R         | EOIP - IHEO<br>EOIP - IHEO<br>EOIP - IHEO<br>EOIP - IHEO<br>EOIP - IHEO<br>EOIP - IHEO<br>EOIP - IHEO<br>EOIP - IHEO<br>EOIP - IHEO<br>EOIP - IHEO<br>EOIP - IHEO<br>EOIP - IHEO<br>EOIP - IHEO<br>EOIP - IHEO<br>EOIP - IHEO                                                                                                    |  |
|-----------|----------------------------------------------------------------------------------------------------|--|
| ,<br>,    | Recordar Password                                                                                                    |  |
| entrosNET | Se ha enviado un correo a la dirección de email asociada a los datos introducidos.<br>En dicho correo encontrará las instrucciones para activar la nueva contraseña.<br>Atención, asegúrese de que el correo electrónico de confirmación no se ha filtrado en la carpeta de correo no deseado de su aplicación de correo electrónico. |  |
| ပိ        | <u>Volver</u>                                                                                                    |  |

Matrikula egitean eman zenigun helbide elektronikora email bat igorriko zaizula gaztigatuko dizu, pasahitz berria aktibatzeko jarraibideekin.

## E-MAIL PERTSONALEAN SARTUTAKOAN

Mezu bat JASOKO duzu eoimus.educacion.navarrak igorria

| 🖉 Redactar                                                                                                    | □ - C :<br>^ No leídos                                                                                                    |                                                   |
|----------------------------------------------------------------------------------------------------|----------------------------------------------------------------------------------------------------|---------------------------------------------------|
| Recibidos 1                                                                                                    | Secondatorio de datos de acceso - EC                                                                                                    |                                                   |
| <ul> <li>☆ Destacados</li> <li>③ Pospuestos</li> <li>∑ Importantes</li> <li>➢ Enviados</li> </ul>                                                                                                    |                                                                                                    | * Mezurik jaso ezean, errek<br>ezazu spam karpeta |
| .::CentrosNet:: Recordatorio de d<br>DIAL SL <activacion@eoimus.educacion.navarra.es><br/>para mi ~<br/>EOI TUDELA</activacion@eoimus.educacion.navarra.es>                                          | datos de acceso D (Recibidos x)                                                                                                    | <b>LOTURA</b><br>Klikatu, pasahitza aldatzeko     |
| Estimado<br>Para cambiar su contraseña pulse aqui: <u>Para cambiar su:</u><br>Si no se abre el enlace arriba proporcionado, puede copia<br>https://eoimus.educacion.navarra.es/centrosnet/utralogin. | contraseña puise aquí<br>r y pegar en el navegador la siguiente dirección:<br>validar recordar password.php?ac=17155952698bd=4c1a5a948/450436/4e7b2529ecca608&tc=0a454fd42879b/844a6c9043090e12dd&c=3c2626b7fs343cf91e50 3e9aaa19 4ea7&tu= | SAR EZAZU<br>pasahitz berria                      |
| b4d1230c31b1a378e535abae9fc76d79                                                                                                    | vucarsouri ruuussaraueenin- muosazooso (souaris) az mosei zoonazourieboer no 1904asizzepii-epe- resaurescreutareeneni (ozonenis) 1004 1900/56/805 1800/40014013011138/0=                                                                   |                                                   |

pasahitz berriarekin.

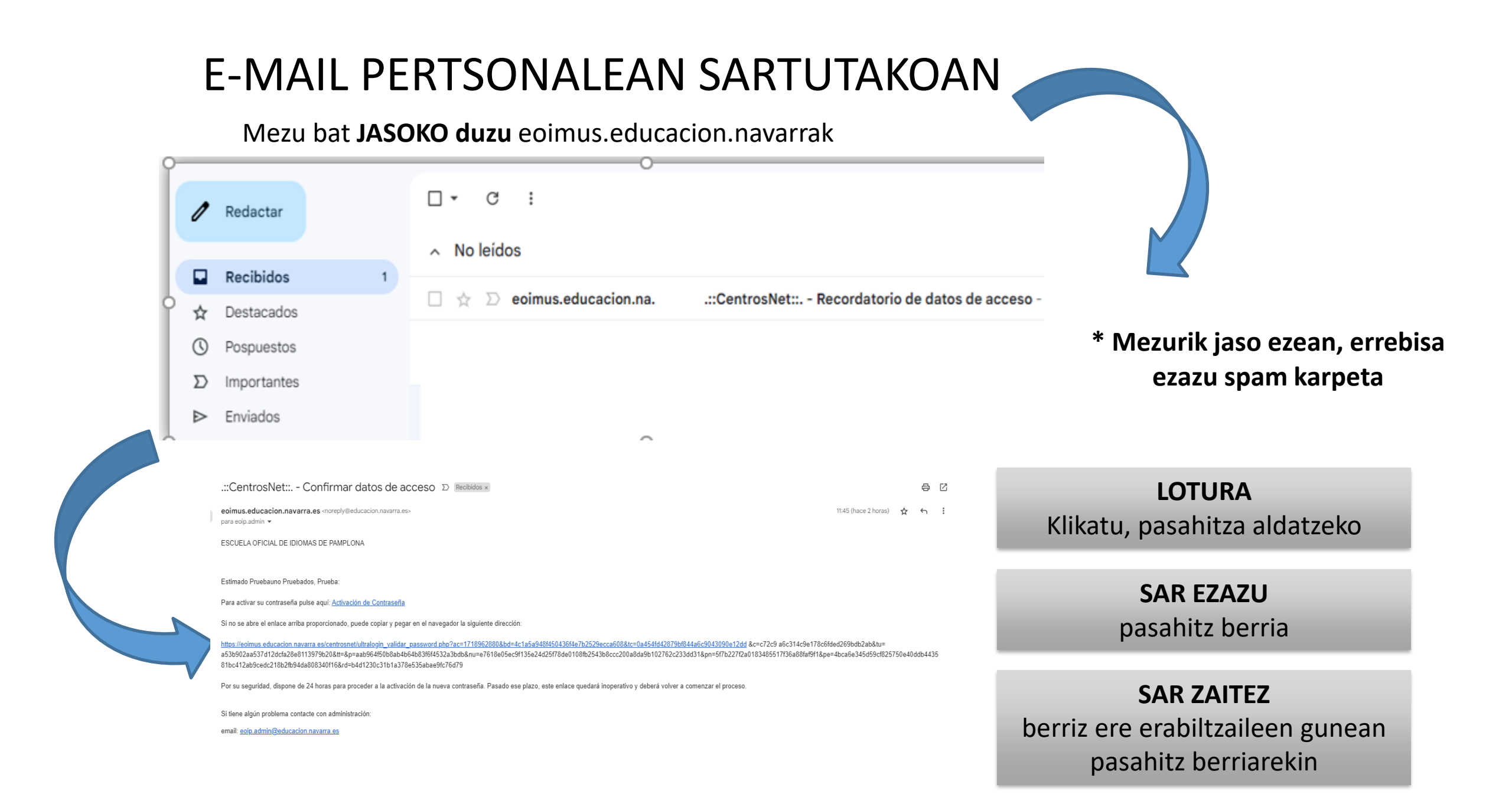